## **Blue Iris turn on PTZ**

1. Right-click on the desktop and click "camera setting" to open the setting desktop.

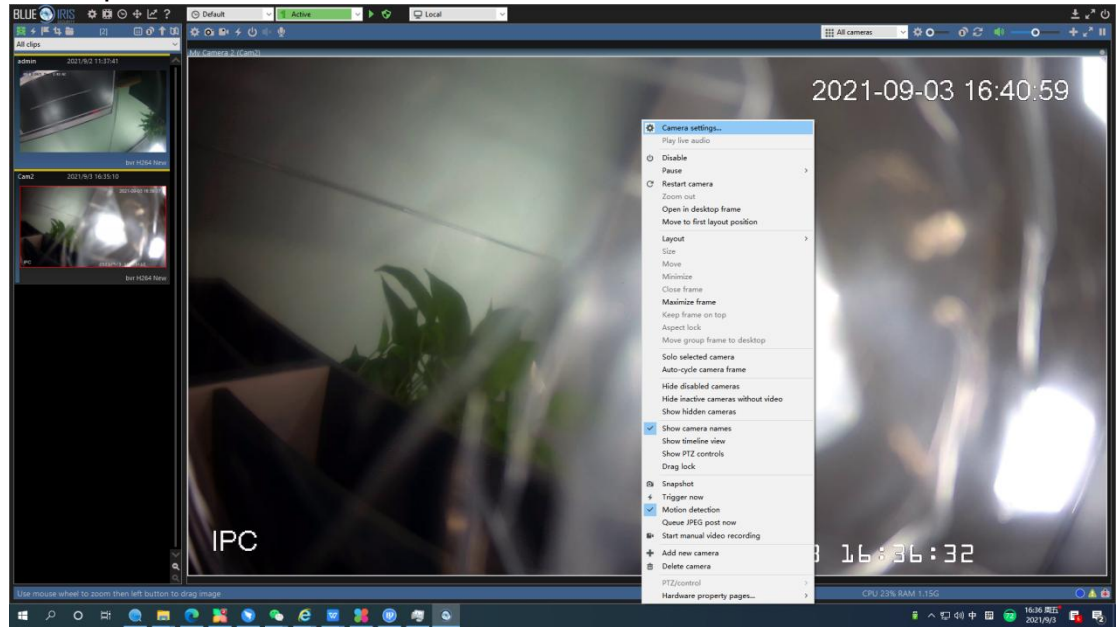

2. Click "PTZ/control-enable PTZ control" and select Network IP. Click apply.

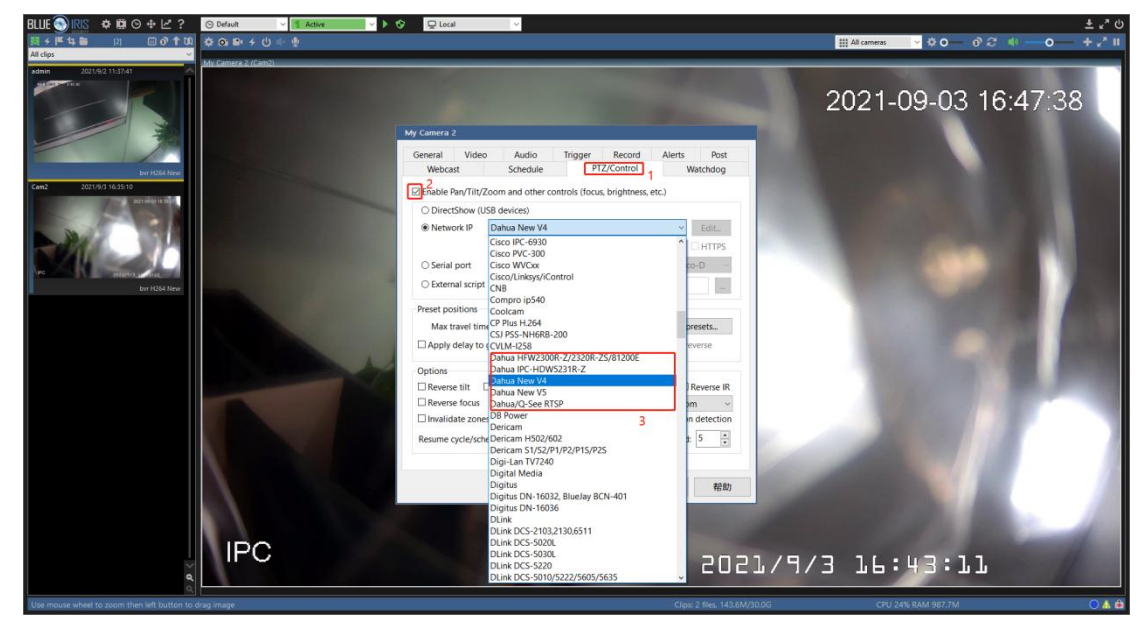

3. Back to the main page, the mouse arrow can move and zoom.